# Plugging Into Your School Life

A brief guide to the BCAA Student Portal and your School Email

### 3 Essential Tools

- 1. Your Student Portal
- 2. Student Portal Mobile App
- 3. Your BCAA School Email

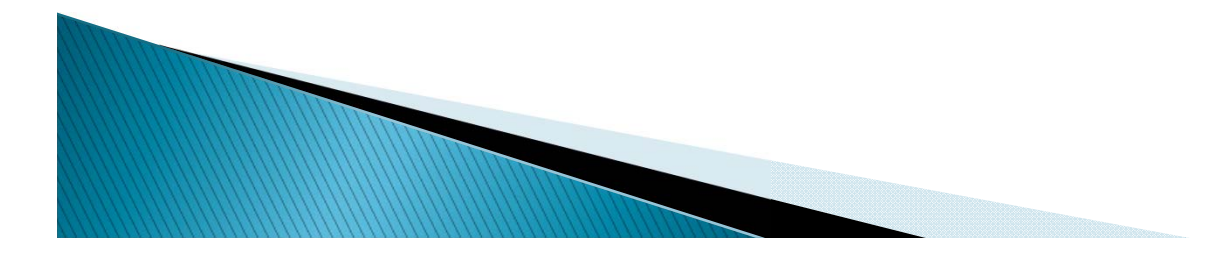

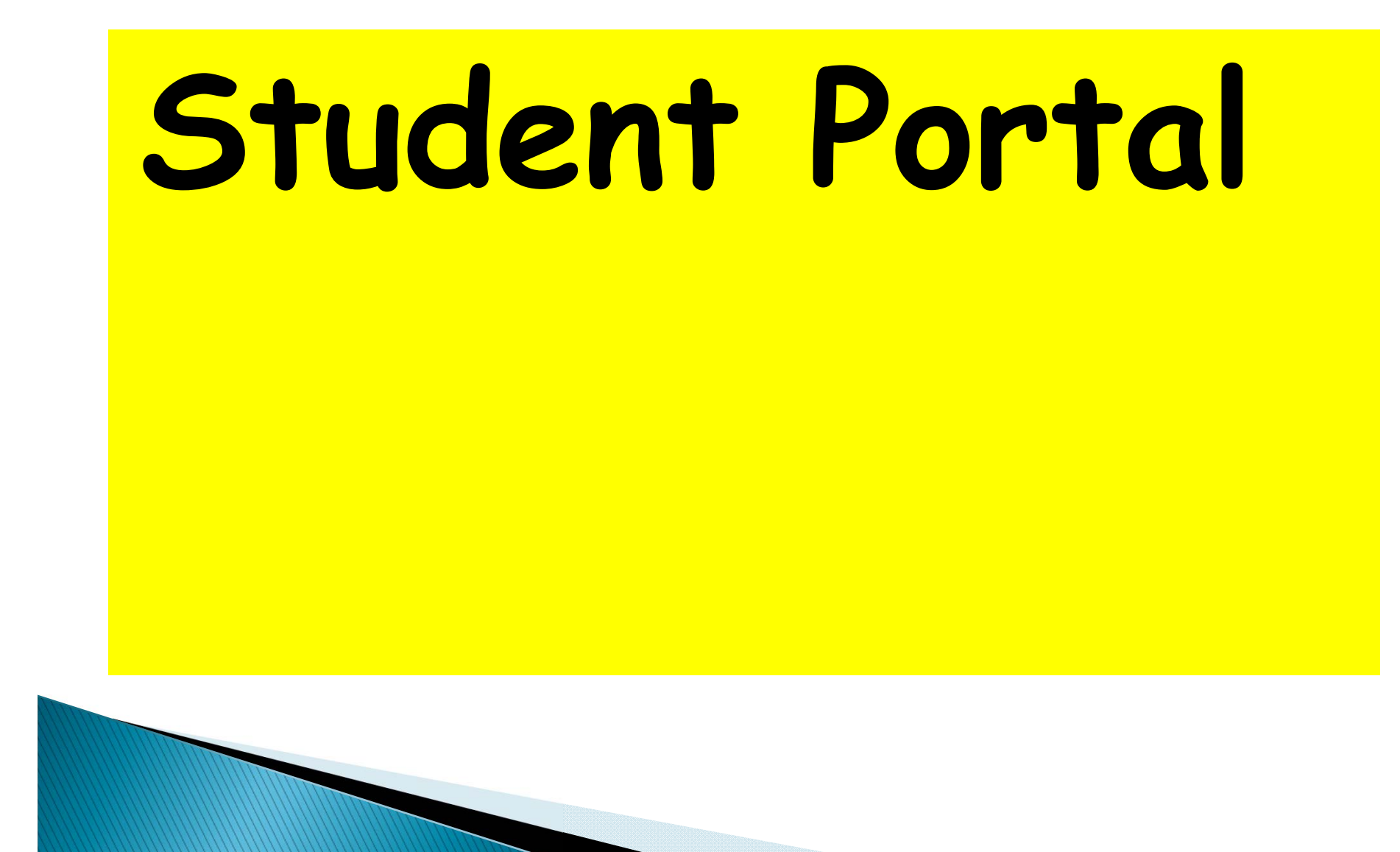

### What is the Student Portal?

- Website & Mobile App.
- You can access:
  - Academic Calendar, Timetable & Class List
  - Announcements & Events
  - Course Notes & Assignments
  - Attendance Record
- You can:
  - Take Online Quizzes
  - Submit Assignments

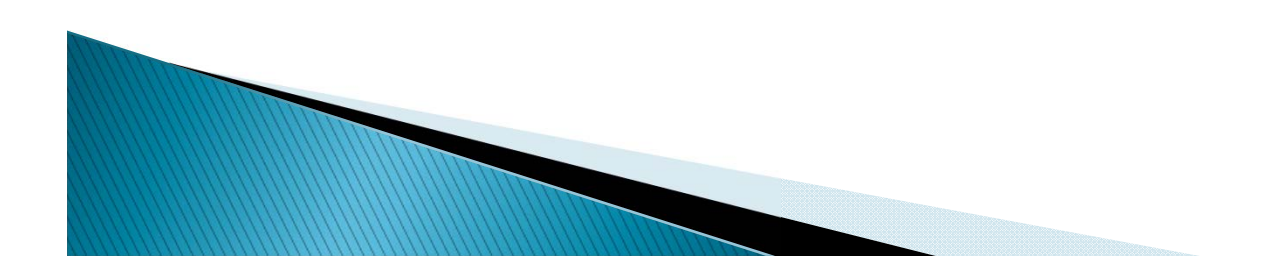

### Login to Student Portal

### BCA ACADEMY STUDENT PORTAL

Go to webpage https://lms.bcaa.edu.sg

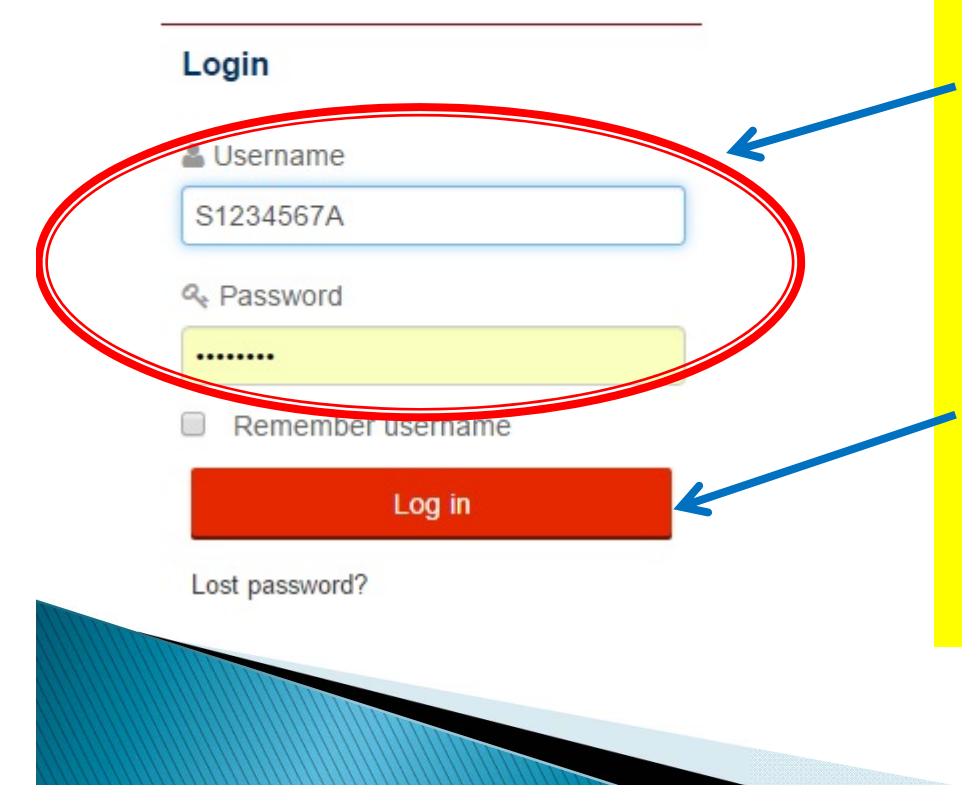

Username & Password are your NRIC/FIN number in <u>UPPER CASE</u>.

Click Log In button.

# 1<sup>st</sup> Login Password Change

You must change your password to proceed.

#### Change password

Username s9612345a

The password must have at least 8 characters, at least 1 digit(s)

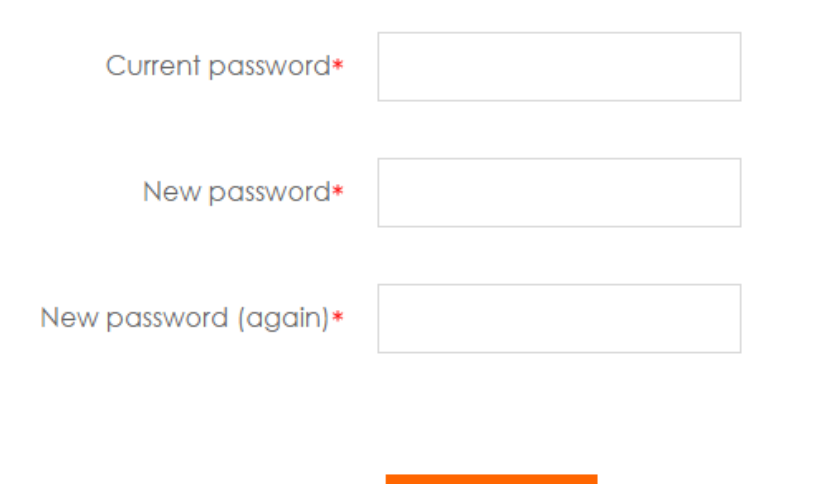

Save changes

New Password must be at least 8 characters, and at least 1 digit.

Eg: abc4defg

### Homepage

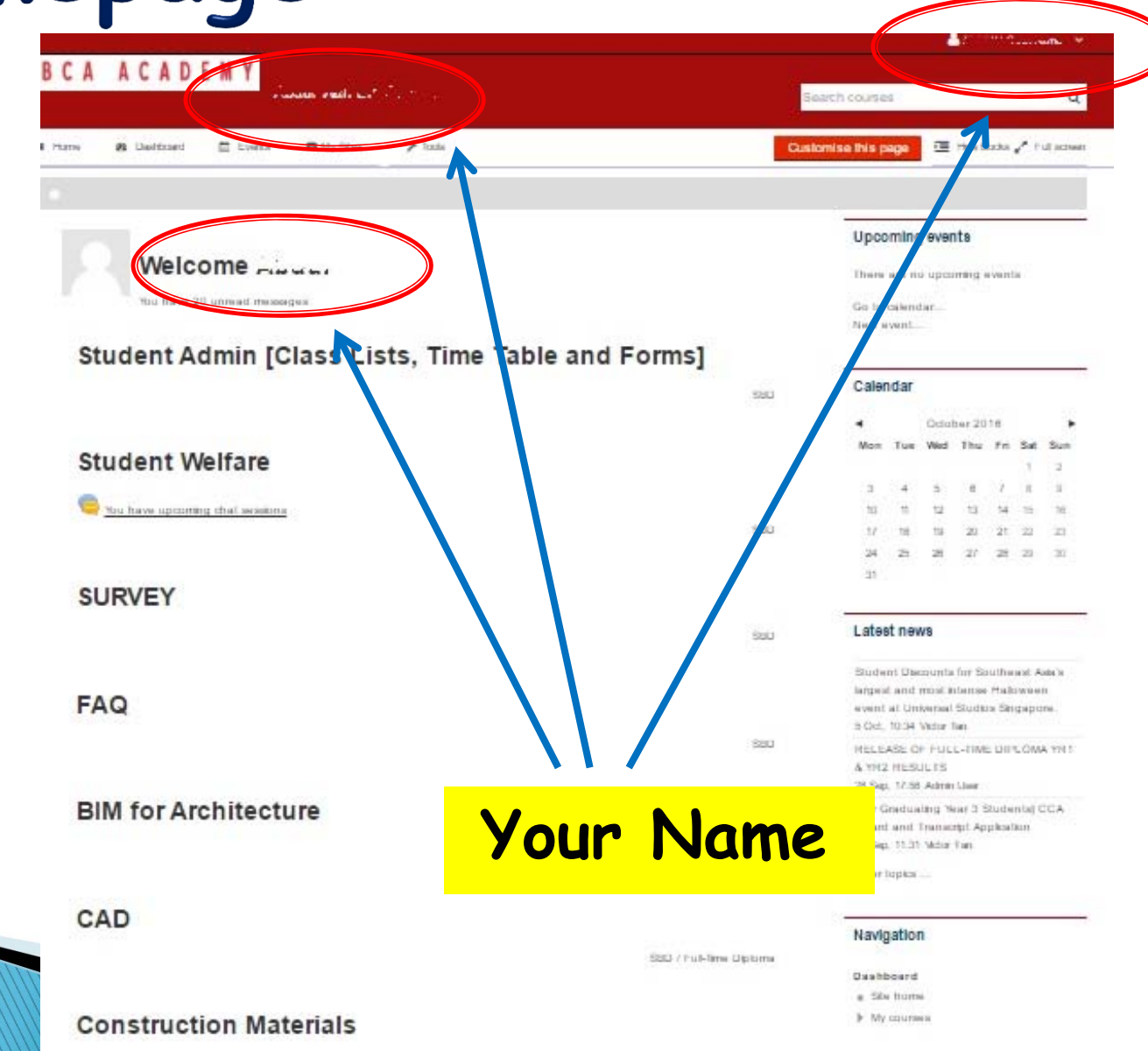

### Homepage

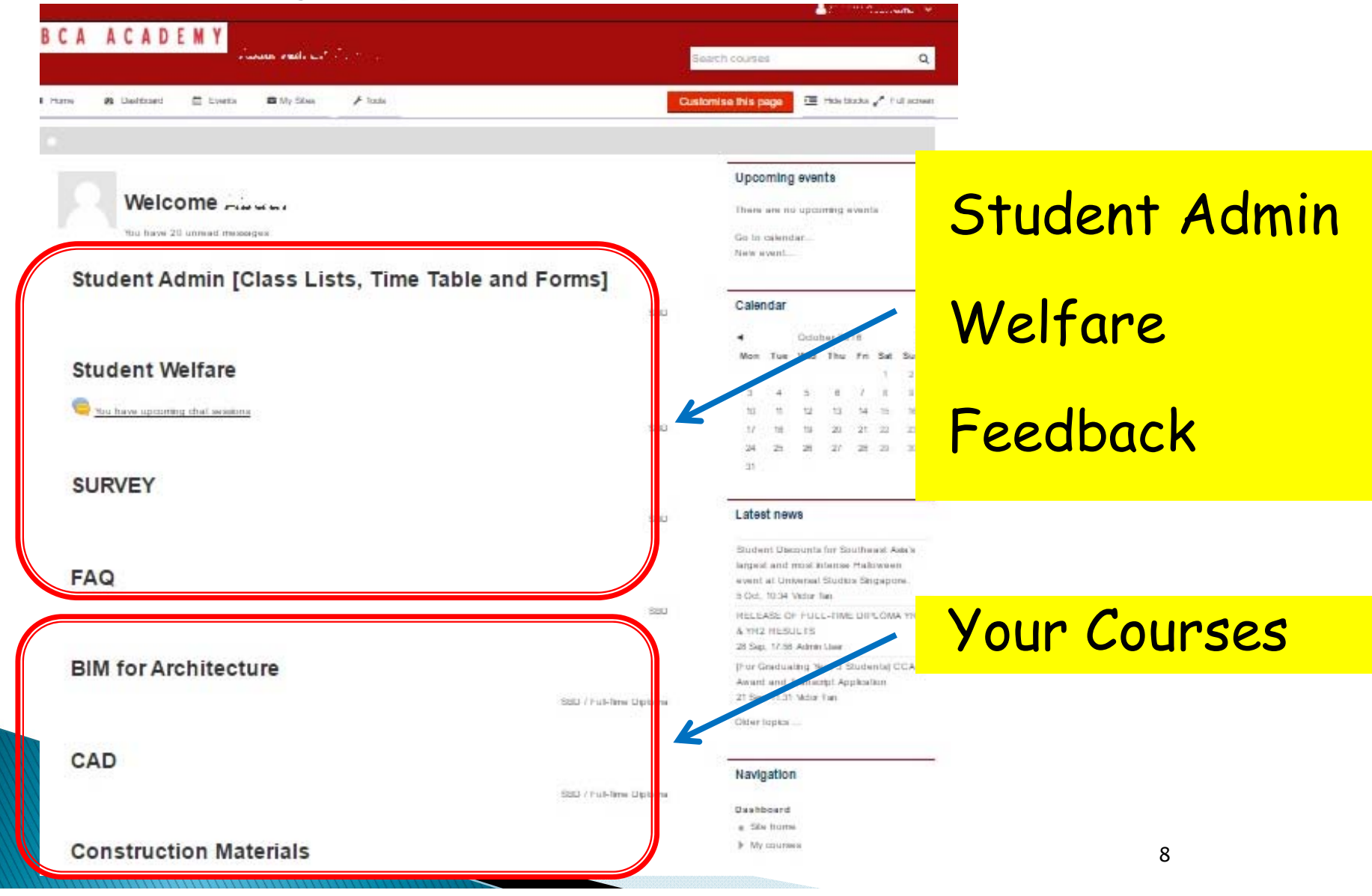

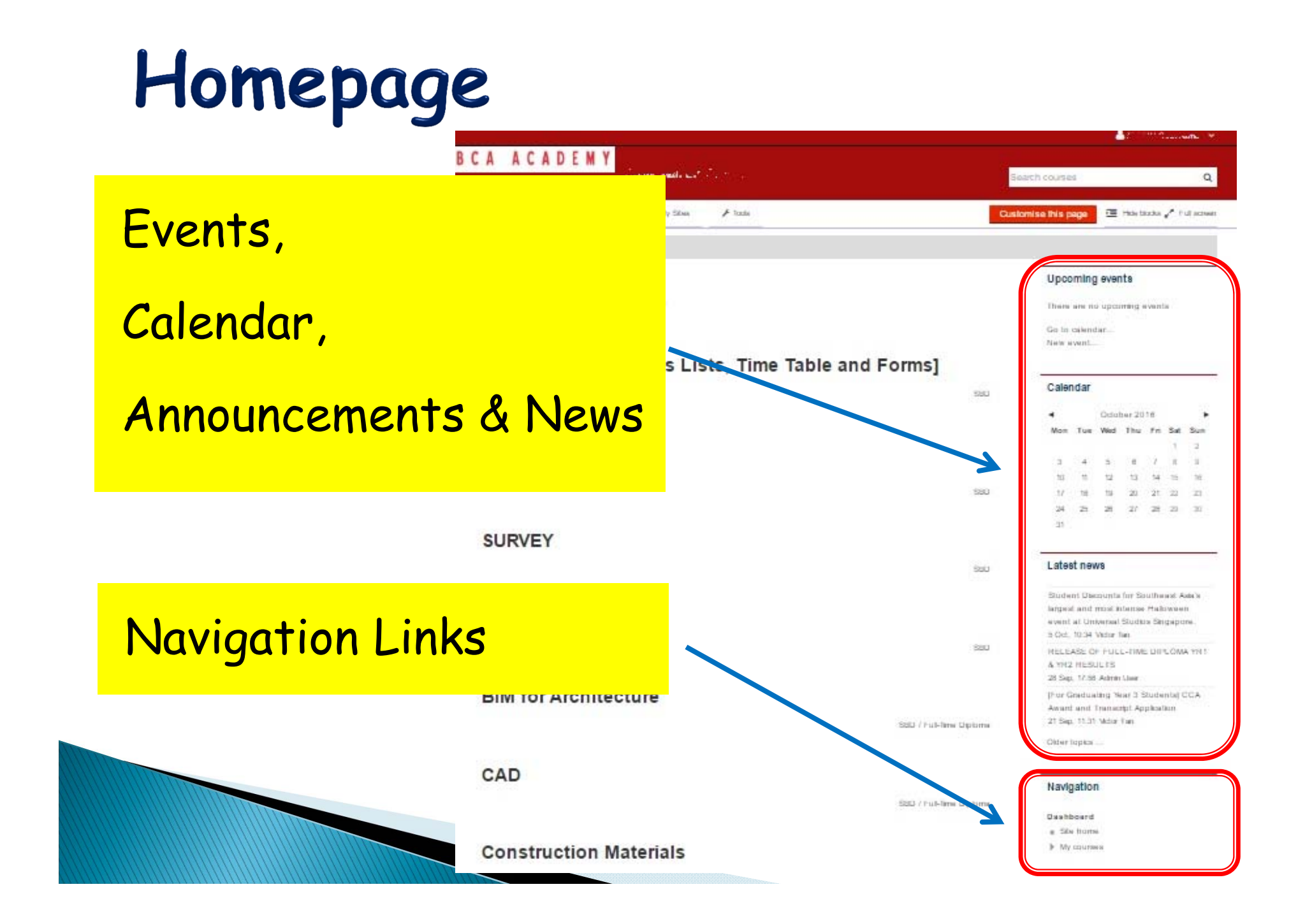

### Access Your Profile Info

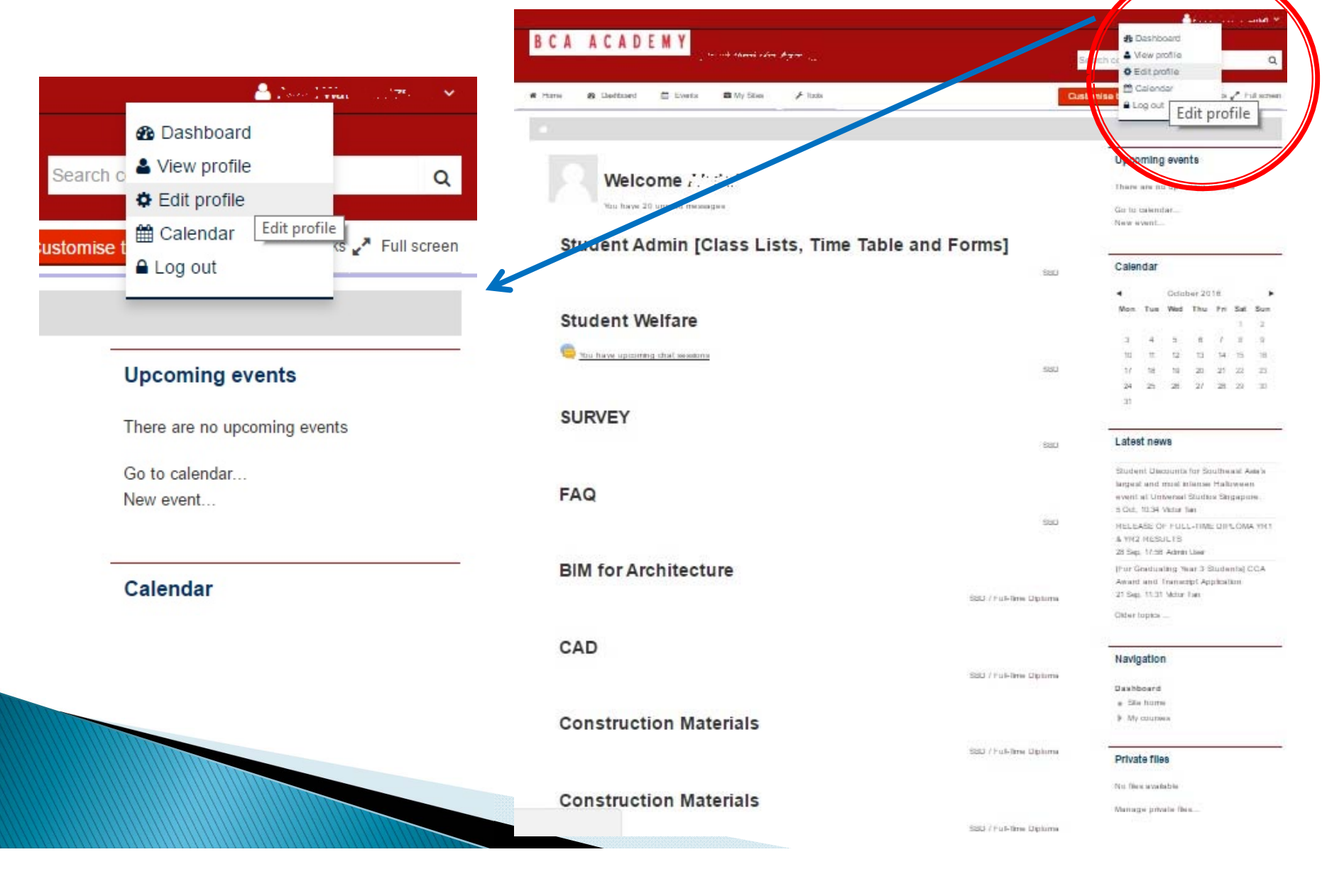

### View Your Profile

|                                                                                                    |                                                                              |                     | Contraction and the second second sec |
|----------------------------------------------------------------------------------------------------|------------------------------------------------------------------------------|---------------------|----------------------------------------------------------------------------------------------------|
| BCA ACADEMY                                                                                                    | 2 <u></u>                                                                    | Search courses      | Q                                                                                                    |
| 🕷 Hame 🏟 Dashbaard 🛗 Events 💼 My Sites                                                                                                    | ⊁ Todis Reset page to default                                                | Customise this page | 🔲 Hide blocks 🖉 Full screen                                                                                                    |
| User details                                                                                                    | Miscellaneous                                                                |                     |                                                                                                    |
| Edit profile     Country     Singapore                                                                                                    | Forum posts     Forum discussions                                            |                     |                                                                                                    |
| Date Of Birth<br>1 January 1970                                                                                                    | First access to site<br>Wednesday, 1 June 2016, 11:47 PM (125 days 17 hours) | )                   |                                                                                                    |
| Course details                                                                                                    | Last access to site<br>Wednesday, 28 September 2016, 6:03 PM (6 days 23 ho   | ours)               |                                                                                                    |
| Course profiles Student Admin [Class Lists, Time Table and Forms] Student Welfare SURVEY FAQ BIM for Architecture CAD Construction Materials English 2 |                                                                              |                     |                                                                                                    |

- Life Skills A
- Mathematics 2
- Surveying
- All Full-Time Diploma Announcement
- DCE Announcement

### Edit Your Profile

| BCA ACADEMY                                                                | Search courses Q            |
|----------------------------------------------------------------------------|-----------------------------|
| 🏶 Hame 🏘 Dashbaard 🛗 Events 💼 My Sites 🗲 Taols                             | 🔚 Hide blacks 🖉 Full screen |
| Preferences User account Edit profile                                      |                             |
| General                                                                    | Your BCAA school email      |
| First name                                                                 | BCAA will communicate       |
| Surname                                                                    | with you on all official    |
| Email address                                                              | matters via this email      |
| Email display<br>Allow only other course members to see my email address • |                             |
| City/town<br>Select a country                                              |                             |
| Singapore •                                                                |                             |

### Student Admin

| and the second second sec | and the second second s |               |
|----------------------------------------------------------------------------------------------------|----------------------------------------------------------------------------------------------------|---------------|
| BCA ACADEMY                                                                                                    | Search courses Q                                                                                                    |               |
| i Harro 🕫 Daolfanet 🚍 Evento 📾 My Silves 🗡 Inde                                                                                                    | Customise this page 🕮 Hide taxks 🖍 Full acreer                                                                                                    |               |
| Welcome Carrent                                                                                                    | Upcoming events                                                                                                    |               |
| Student Admin [Class Lists, Time Table a                                                                                                    | nd Forms]                                                                                                    |               |
| Student Welfare                                                                                                    | October 2018         ►           Mon Tue Wed The Fri Sat Sun         1         2           3         4         6         /         8           10         11         2         3         4         8         /         8           10         15         12         13         14         16         16           520         17         16         12         27         27         27                                                                                                    |               |
| SURVEY                                                                                                    | an<br>Latest news                                                                                                    |               |
| FAQ                                                                                                    | Class Lists, Tir                                                                                                    | netable,      |
| BIM for Architecture                                                                                                    | Forms, Acaden                                                                                                    | nic Calendar, |
| CAD                                                                                                    | and more                                                                                                    |               |
| Construction Materials                                                                                                    | Wy courses                                                                                                    | 13            |

### Student Admin

| Student Admin [Class Lists, Time Table and Forms]        | Search courses                                       |
|----------------------------------------------------------|------------------------------------------------------|
| me 🚓 Dashboard 🛗 Events 🚔 My Sites 🕼 This course 🖌 Tools | ت Hide blocks 🖉 Full s                               |
| FIT                                                      |                                                      |
|                                                          | Search forums                                        |
| Student Admin [Class Lists, Timetables & Forms]          | Go                                                   |
| AY2016 17 Acad Calendar                                  | Advanced search ⑦                                    |
| AY2017 18 Acad Calendar                                  | Upcoming events                                      |
| Full-Time Diploma Time Table                             | There are no upcoming events                         |
| Part-Time Diploma Time Table                             | Go to calendar                                       |
| Full-Time Diploma Class List                             |                                                      |
| Part-Time Diploma Class List                             | Recent activity                                      |
| Student Services Centre Documents/Forms                  | Recent activity                                      |
| Student Life and Welfare                                 | Activity since Monday, 3 October 20<br>5:25 PM       |
| August 2016 Examination Timetable (ADO)                  | Full report of recent activity<br>No recent activity |

### Access Your Courses

| CAACADEMY                                                                                                    | a the second the second the secon |
|----------------------------------------------------------------------------------------------------|----------------------------------------------------------------------------------------------------|
| Since we have a second second se | Search courses Q,                                                                                                    |
| me 🕫 Daelfzael 🖾 Eveta 📾 My Silva 🥕 Iozfa                                                                                                    | Customise this page 🛛 🕮 Hide taxate 🖍 If ut acteurs                                                                                                    |
|                                                                                                    |                                                                                                    |
| Welcome                                                                                                    | Your Courses                                                                                                    |
| Student Admin [Class Lists, Time Table and Forms]                                                                                                    | Zini a second                                                                                                    |
| Loc Loc Loc Loc Loc Loc Loc Loc Loc Loc                                                                                                    | Calendar                                                                                                    |
| Student Welfare                                                                                                    | Mom Tune Wed The Fin Sat Sun<br>1 2                                                                                                    |
| Su have optiming that selection                                                                                                    | 3 4 5 8 7 8 3<br>13 7 12 13 14 15 16                                                                                                    |
|                                                                                                    | 17 16 15 20 21 22 21<br>24 25 26 27 27 28 20                                                                                                    |
| SURVEY                                                                                                    |                                                                                                    |
| 500                                                                                                    | Latest news                                                                                                    |
| FAQ                                                                                                    | Student Decounts for Southward Ase's<br>largest and most intense Makeween<br>event at Onternal Studies Singapore.                                                                                                    |
|                                                                                                    | B Gct. 10.34 Vider film<br>HELEASE OF FUEL-FILME DIPLOMA YN 1                                                                                                    |
|                                                                                                    | A WH2 HESULTS<br>28 Sep. 17.55 Admin User                                                                                                    |
| BIM for Architecture                                                                                                    | (Por Gradualing Wash 3 Studenta) CCA<br>Award and Transcript Application                                                                                                    |
| SSEU / Fut-Terrer Dipit ne                                                                                                    | Objectopport                                                                                                    |
| CAD                                                                                                    | -                                                                                                    |
| SIGD / Full-Terms Diplo                                                                                                    | reavigation                                                                                                    |
|                                                                                                    | e Sile Forme                                                                                                    |
| Construction Materials                                                                                                    | My courses                                                                                                    |

### Course Homepage

| Home no Dashboard Events My Sites This course > Tode                                                    | Course Announcements<br>Attendance,<br>Surveys,<br>and more                                               |
|----------------------------------------------------------------------------------------------------|----------------------------------------------------------------------------------------------------|
| <ul> <li>Training Notes for BIM Architecture</li> <li>Assignment 1</li> </ul>                           | CHANGES IN BIM ARCHITECTURE<br>CLASS<br>10 Aug. 15:54 Kwang Chan Nam Kwang<br>Older topics                |
| Drawings<br>Assignment 1 PDF folder<br>Section BB Model<br>Section AA Model<br>Elevation West Model     | Course Notes,<br>Assignments                                                                              |
| <ul> <li>Elevation South Model</li> <li>Plan 2nd Storey Model</li> <li>Plan 1st Storey Model</li> </ul> | Activity since Monday, 3 October 2016, 5:35<br>PM<br>Full report of recent activity<br>No recent activity |

### Submit Assignments Online

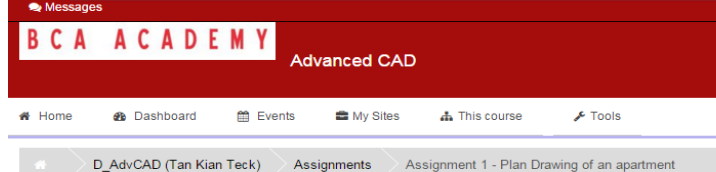

#### Assignment 1 - Plan Drawing of an apartment

| A. Objectives                                                                               |
|---------------------------------------------------------------------------------------------|
| To demonstrate the knowledge of interpretation of a 2D drawings                             |
| To exercise basic cadding of a plan drawing.                                                |
| B. Task                                                                                     |
| □ You are to generate/create the plan based on attached image.                              |
| □ You are to draw the Layout Plan of the attached image.                                    |
| □ You are free to arrange the furniture required for the spaces.                            |
| $\hfill\square$ You are to arrange the position of the drawing correctly.                   |
| $\hfill\square$ You are requested to set the scale of the detail drawing for A3 size paper. |
| C. Submissions                                                                              |
| Please submit via the Student Portal on 27 May 2016 not later than 9.00a                    |
| Any late submission will not be accepted.                                                   |
| Name your file as Index number_Name_Class_CAD1 Assignment 1                                 |
| *Index number: Please refer to your attendant list.                                         |
| For example: 01_XXYYZZ_152ARA1_CAD1 Assignment                                              |
| CAD1 Assignment 1.pdf                                                                       |
|                                                                                             |

#### Submission status

| Submission status      | No attempt                                 |
|------------------------|--------------------------------------------|
| Grading status         | Not graded                                 |
| Due date               | Friday, 27 May 2016, 9:00 AM               |
| Time remaining         | Assignment is overdue by: 103 days 6 hours |
| Last modified          | Wednesday, 7 September 2016, 3:19 PM       |
| Submission<br>comments | Comments (0)                               |
|                        | Make changes to your submission            |

# Download instructions for assignment.

Click *Add Submission* to submit your assignment.

### Submit Assignments Online

| 1. Click on the <b>Add file</b> picker                                                    | File submissions                                         |
|-------------------------------------------------------------------------------------------|----------------------------------------------------------|
| to upload your                                                                            | Maximum size for new files: 10MB, maximum attachments: 1 |
| assignments                                                                               |                                                          |
|                                                                                           | ▶ 🚞 Files                                                |
| 2. Or you may<br>drag your files<br>into dialogue<br>box to upload<br>your<br>assignments |                                                          |
| 2 Open the                                                                                | Assignment                                               |
| assignment has                                                                            |                                                          |
| been uploaded, $\rightarrow$                                                              |                                                          |
| click on Save                                                                             | Save changes Cancel                                      |
| changes                                                                                   |                                                          |
|                                                                                           |                                                          |

## Submit Assignments Online

#### Submission status

| Submission status      | Submitted for grading                          |
|------------------------|------------------------------------------------|
| Grading status         | Not graded                                     |
| Due date               | Friday, 27 May 2016, 9:00 AM                   |
| Time remaining         | Assignment was submitted 103 days 7 hours late |
| Last modified          | Wednesday, 7 September 2016, 4:45 PM           |
| File submissions       | Assignment answer.docx                         |
| Submission<br>comments | Comments (0)                                   |
|                        | Edit submission                                |

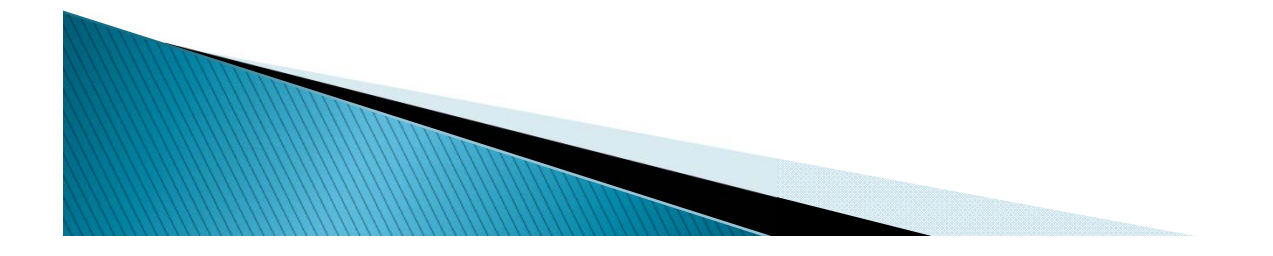

### **Class Attendance**

| BIM for Architecture                                         | Search courses 0                          |
|--------------------------------------------------------------|-------------------------------------------|
| 🕴 Home 🚯 Dashboard 🛗 Events 💼 My Sites 🛻 This course 🗡 Tools | 😇 Hideblocks 🖉 Full sch                   |
| D_BIM-Archi (Kwang Chan Nam)                                 |                                           |
| News forum                                                   | Search forums                             |
| Attendance                                                   | Go                                        |
|                                                              | Advanced search (?)                       |
| Assignment                                                   | L stast noun                              |
| <b>6</b>                                                     | Catest news                               |
| Iraining Notes for BIM Architecture                          | CLASS                                     |
|                                                              | Older topics                              |
| Drawings                                                     | v vous class                              |
| VIEV                                                         | v your class                              |
| Assignment 1 PDF folder                                      | endance record                            |
| Section BB Model                                             |                                           |
| Section AA Model                                             |                                           |
| Elevation West Model                                         | Recent activity                           |
| Elevation South Model                                        | Activity since Monday, 3 October 2016, 5: |
|                                                              | PM                                        |

### **Class Attendance**

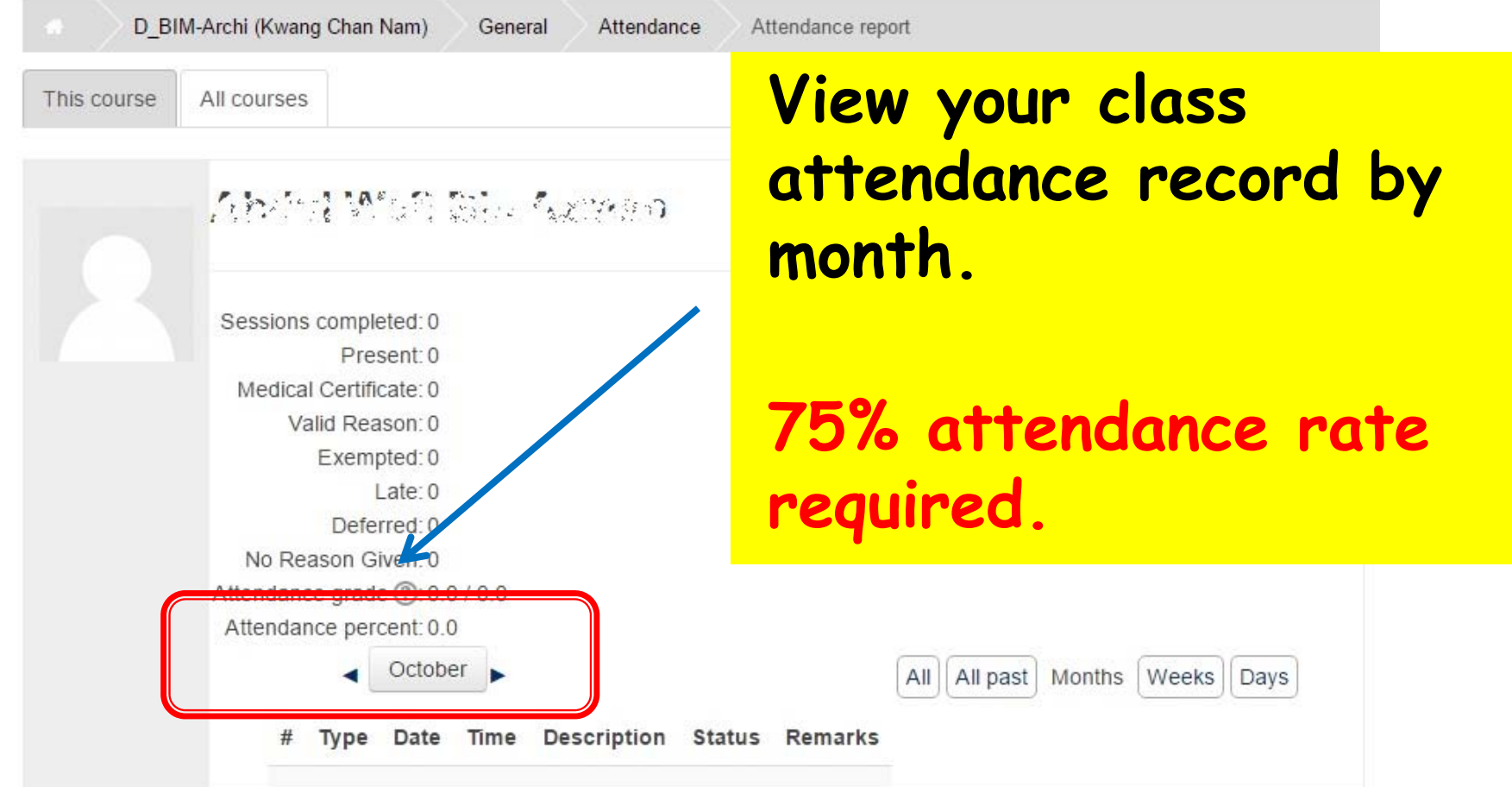

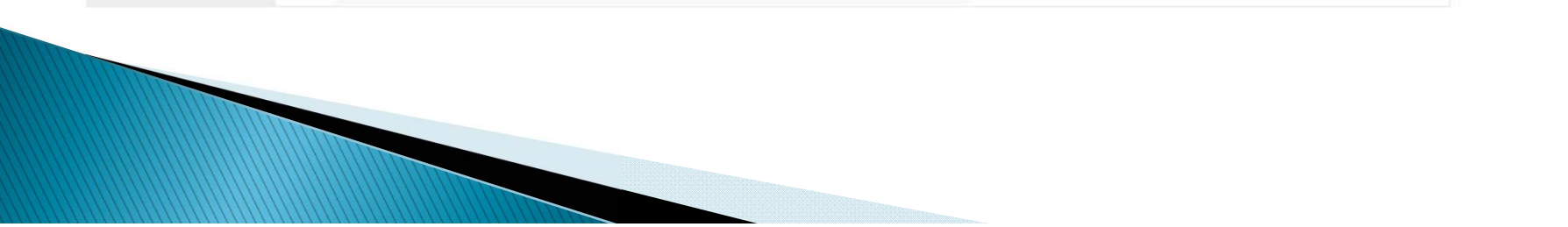

21

### BCA ACADEMY STUDENT PORTAL

| L | 0 | g | i | n |  |
|---|---|---|---|---|--|
|   |   |   |   |   |  |

Username

S1234567A

R Password

.....

Remember username

Log in

Lost password?

Click to retrieve Username and/or Password.

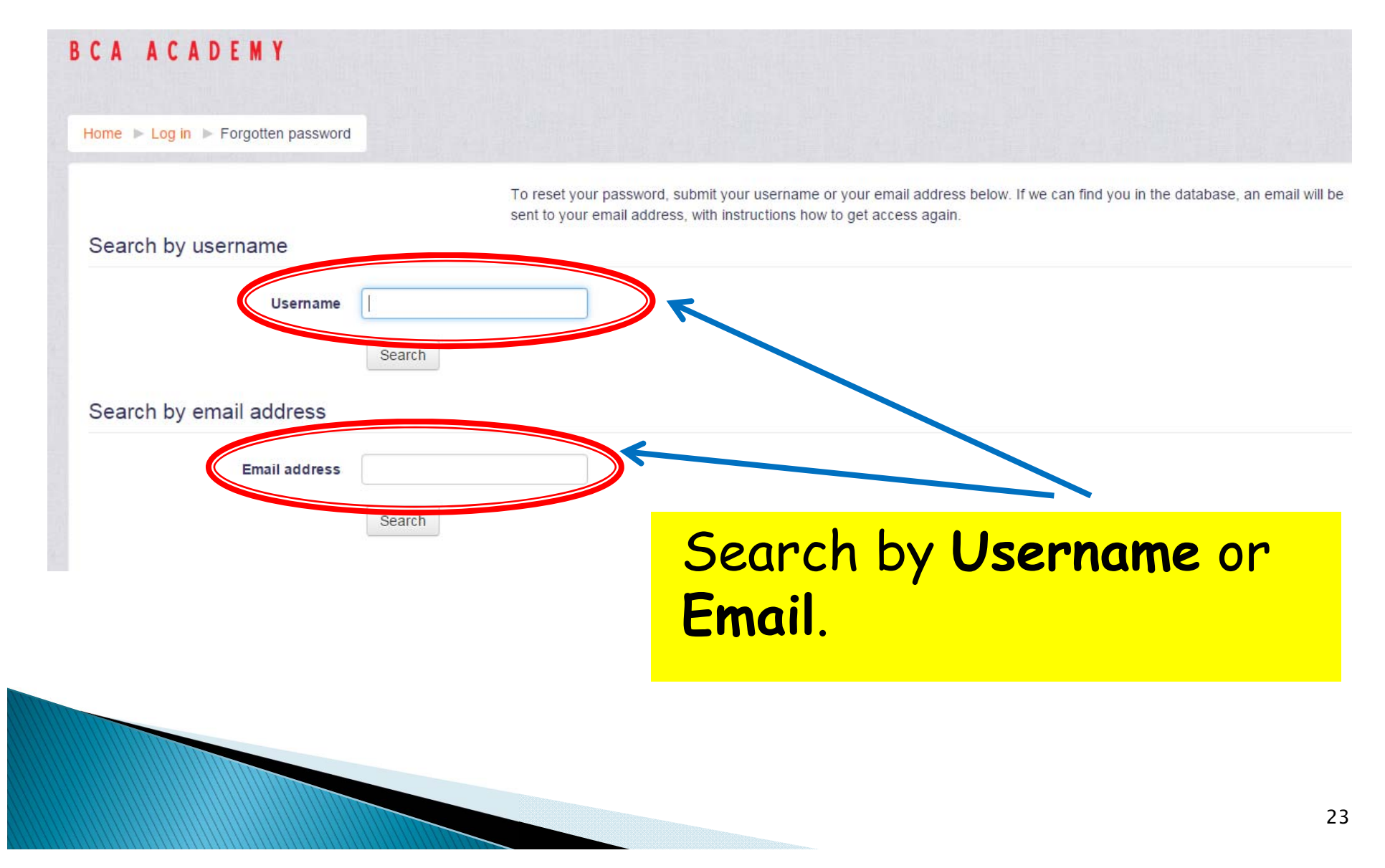

Hi Nyuk Moi S1,

A password reset was requested for your account 's1' at BCA.

To confirm this request, and set a new password for your account, please go to the following web address:

http://104.155.212.232/login/forgot\_password.php?token=utfABv9NoLzt6XoEiTUzTDEv11Ovu4oK (This link is valid for 30 minutes from the time this reset was first requested)

If this password reset was not requested by you, no action is needed.

If you need help, please contact the site administrator,

Admin User

### Receive Password Reset Email from Student Portal. Click on link to reset Password.

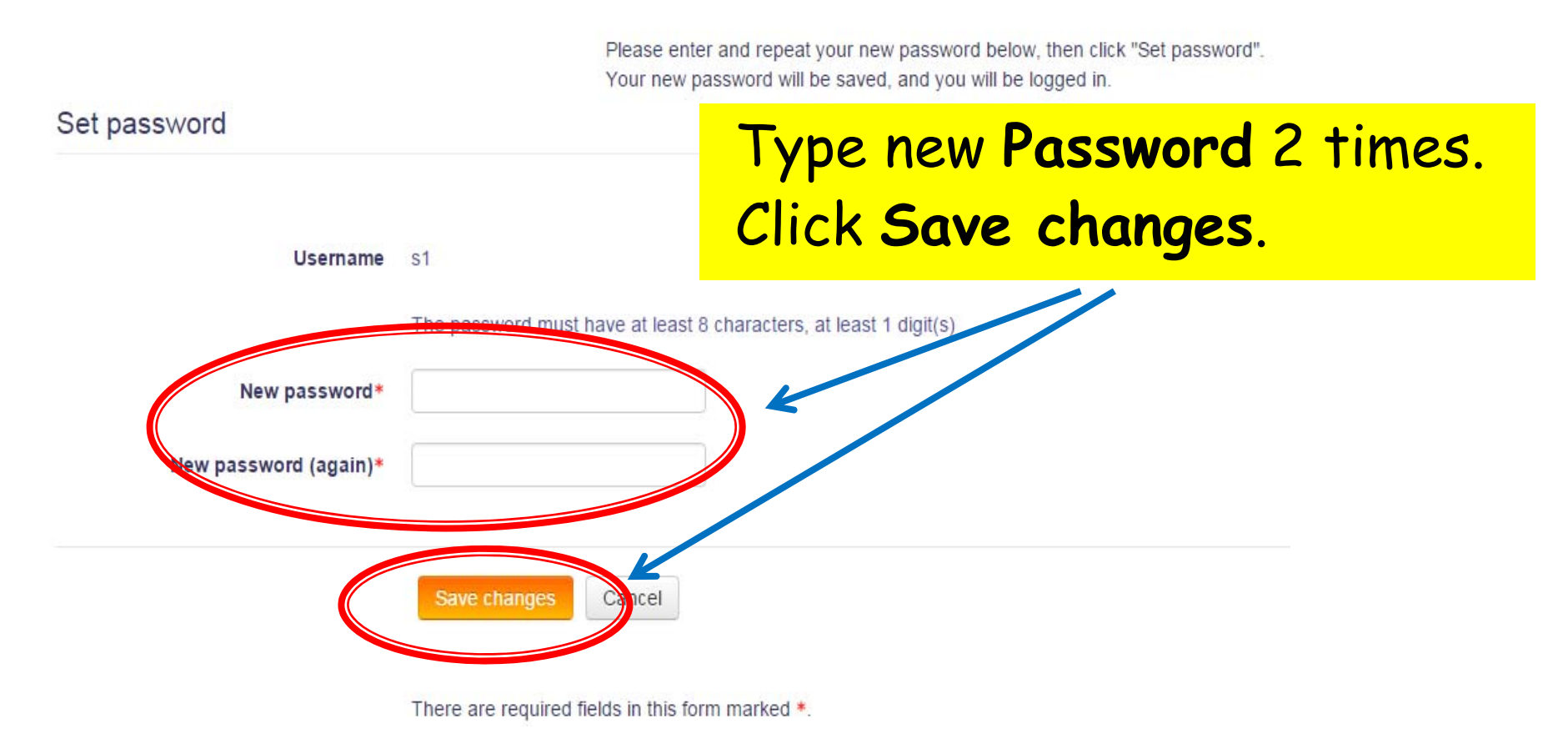

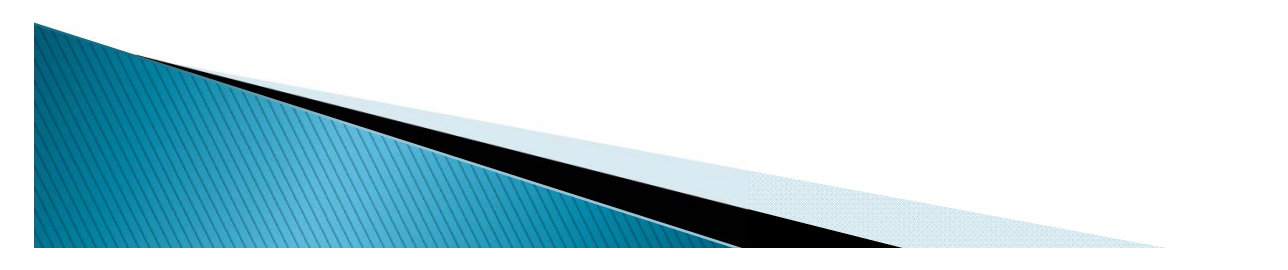

# Student Portal Mobile App

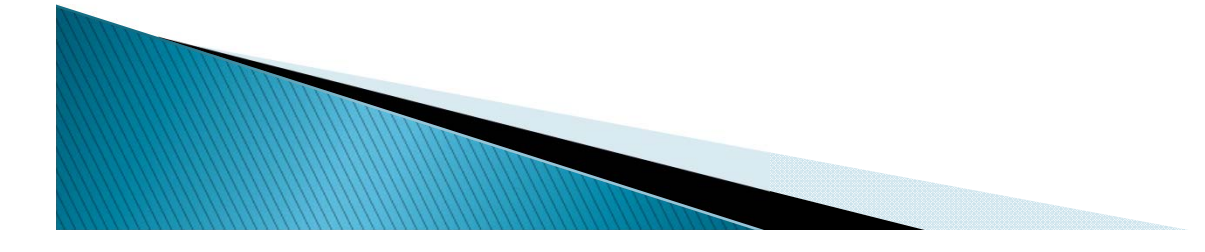

### Get the Moodle Mobile App

|                            | Moodle Mobile<br>Moodle Pty Ltd. Education<br>3 | ****                                                                                                    | ★ 4,865 👤 | GET IT ON               |               |
|----------------------------|-------------------------------------------------|----------------------------------------------------------------------------------------------------|-----------|-------------------------|---------------|
|                            |                                                 | Add to wishlist                                                                                                    | Install   | ≽ Google                | play          |
|                            |                                                 | My courses      My courses                                                                                                    | Site      | App St                  | on the<br>Ore |
|                            | Sille                                           | Psychology in Cinema                                                                                                    | <b>1</b>  |                         |               |
| Making online education si |                                                 | In this course we study three films: Spider,<br>A Beautiful Mind, and Fight Club. The main<br>focus of the course will be the ways in<br>which psychosis is  |           | Download fro<br>Windows | m<br>Store    |
|                            | AR I                                            | The Impressionists                                                                                                    | P         |                         |               |
|                            | A Second Second                                 | An introduction to the Impressionist<br>movement in France, with students being<br>allowed to select an artist to focus on for<br>in-depth study. The course | B         |                         |               |
|                            |                                                 | Conners 11 Perspares 11 Contes 🗐 Name                                                                                                    |           |                         |               |

### Connect to Student Portal

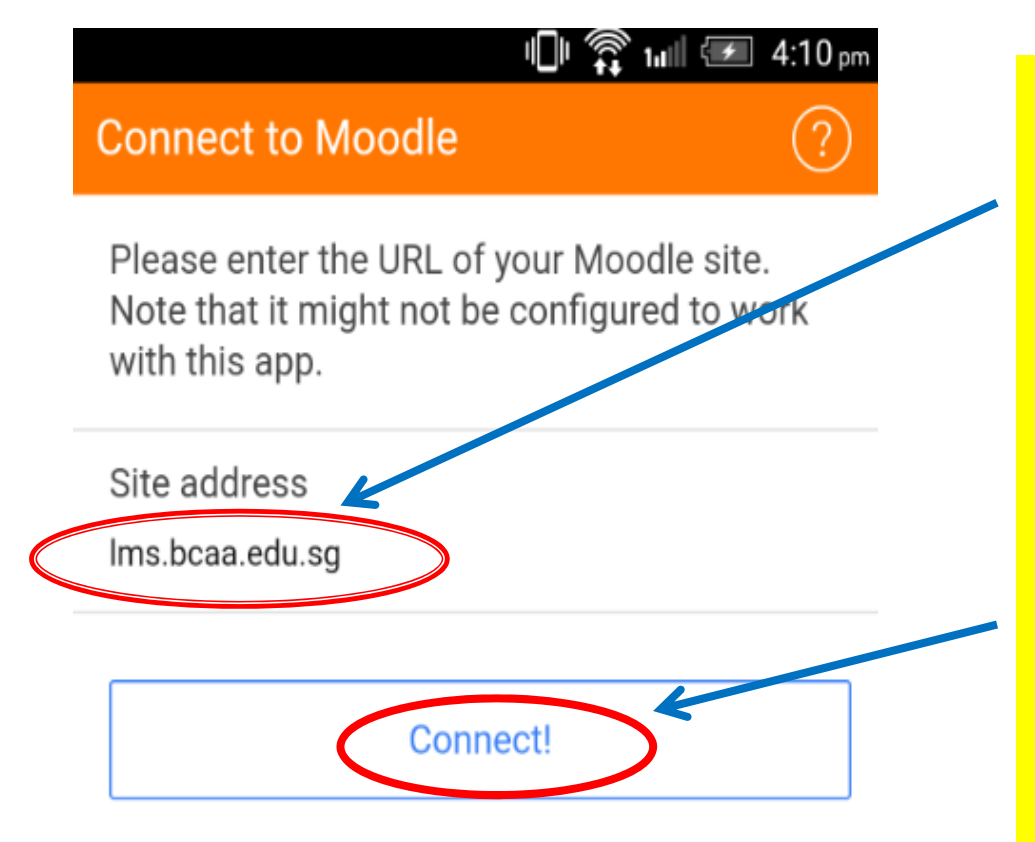

Site address: Ims.bcaa.edu.sg

#### Click Connect!

### Login to Student Portal

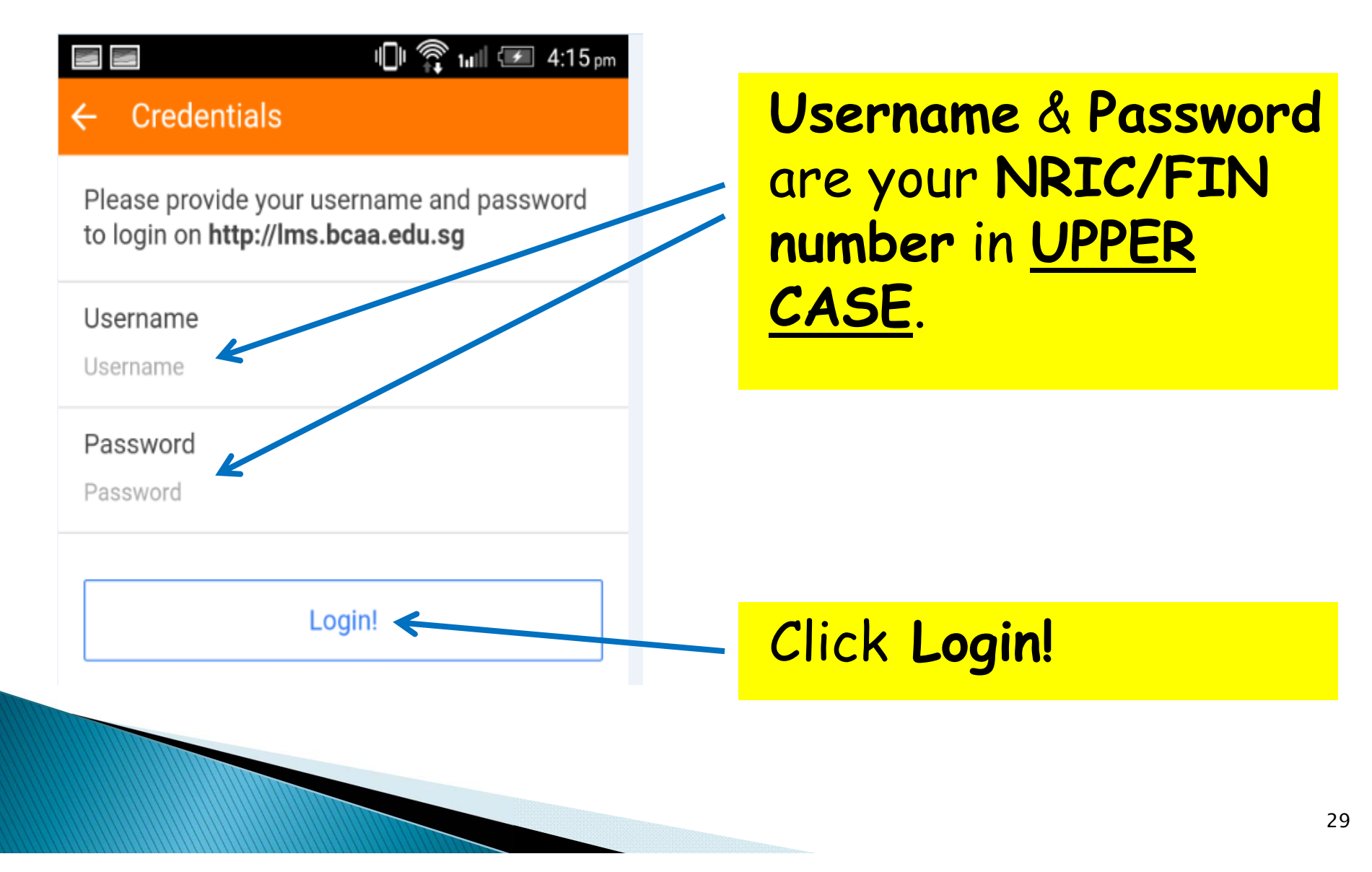

### Successful Login to Homepage

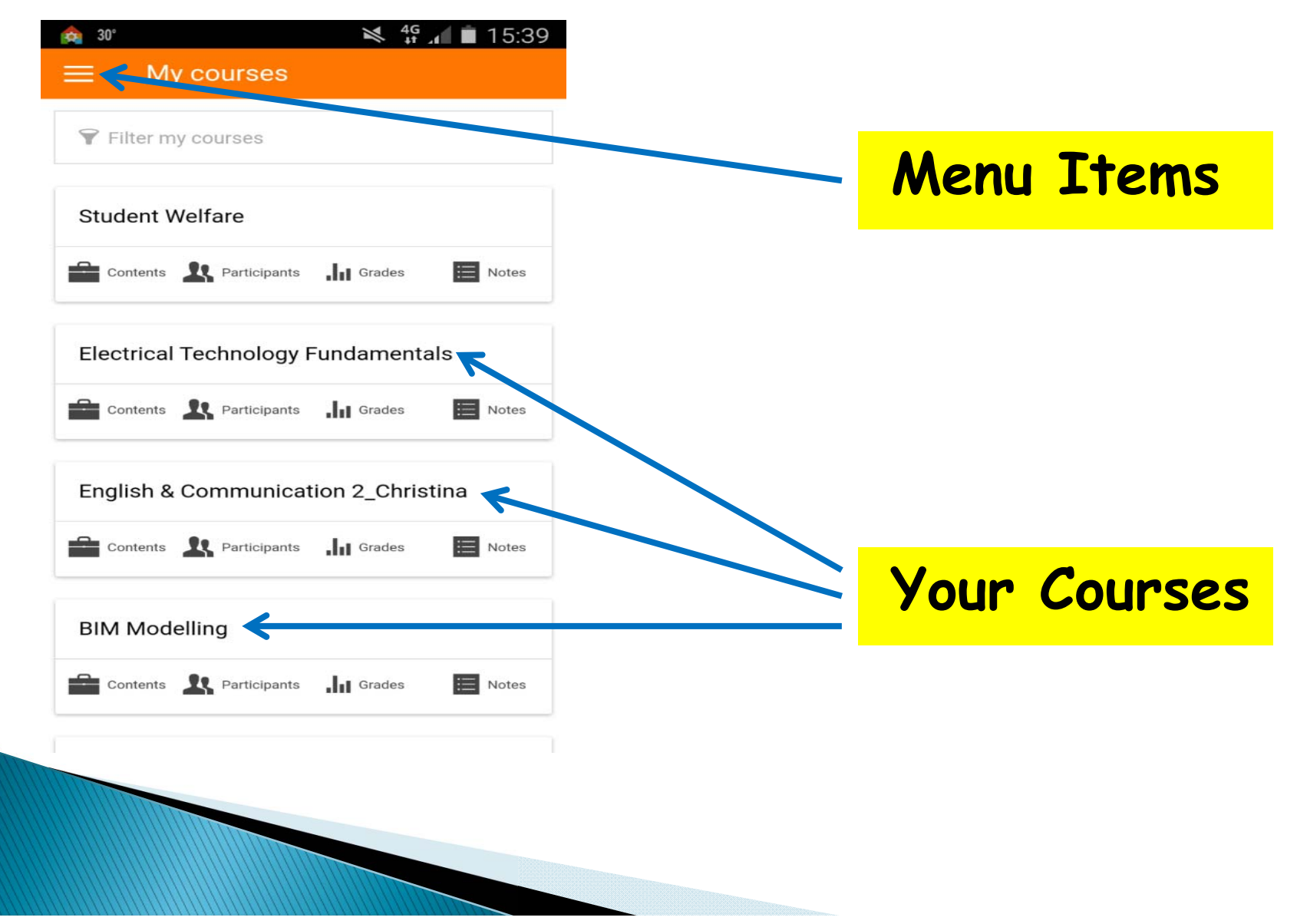

### **Reading Announcements**

| Filter my courses          Student Welfare         Contents       Participants         Contents       Participants         Contents       Participants         Contents       Participants         Image: Contents       Image: Participants         English & Communication 2_Christina         Contents       Image: Participants         Image: Contents       Image: Participants         Image: Contents       Image: Particontents </th <th>🚖 30° 🛛 🖄 👯 📶 🖬 15:39</th> <th></th> | 🚖 30° 🛛 🖄 👯 📶 🖬 15:39                    |                     |
|----------------------------------------------------------------------------------------------------|------------------------------------------|---------------------|
| <ul> <li>Filter my conces</li> <li>Student Welfare</li> <li>Contents A Participants I Grades Inters</li> <li>Contents A Participants I Grades Inters</li> <li>Contents A Participants I Grades Inters</li> <li>Contents A Participants I Grades Inters</li> <li>Contents A Participants I Grades Inters</li> <li>Bin Modelling</li> </ul>                                                                                                    | $\equiv -$ My courses                    |                     |
| Student Welfare<br>Contents Perticipants In Grades Contents<br>Contents Perticipants In Grades Notes<br>Contents Perticipants In Grades Notes<br>Contents Perticipants In Grades Notes<br>BIM Modelling                                                                                                    | Filter my courses                        |                     |
| <ul> <li>Contents A Participants I Grades</li> <li>Contents A Participants I Grades</li> <li>Contents A Participants I Grades</li> <li>Contents A Participants I Grades</li> <li>Notes</li> <li>Contents A Communication 2_Christina</li> <li>Contents A Participants I Grades</li> <li>Notes</li> </ul> BIM Modelling                                                                                                    | Student Welfare                          |                     |
| Electrical Technology Fundamentals                                                                                                    | Contents 🤽 Participants 📊 Grades 🗎 Notes | Click on Menu icon. |
| <ul> <li>Contents A Participants A Grades</li> <li>English &amp; Communication 2_Christina</li> <li>Contents A Participants A Grades</li> <li>Modelling</li> </ul>                                                                                                    | Electrical Technology Fundamentals       |                     |
| English & Communication 2_Christina  Contents Participants In Grades Environment  BIM Modelling                                                                                                    | Contents 🤽 Participants 📊 Grades 📃 Notes | Select Site Home    |
| Enterna Reparticipants in Grades INDER<br>BIM Modelling                                                                                                    | English & Communication 2_Christina      |                     |
| BIM Modelling                                                                                                    | Contents Rarticipants II Grades II Notes |                     |
|                                                                                                    | BIM Modelling                            | CIICK SITE NEWS.    |
| Contents 🤽 Participants 📊 Grades 🗮 Notes                                                                                                    | Contents 🤽 Participants 📊 Grades 🗮 Notes |                     |
|                                                                                                    |                                          |                     |
|                                                                                                    |                                          |                     |
|                                                                                                    |                                          |                     |

### **Reading Announcements**

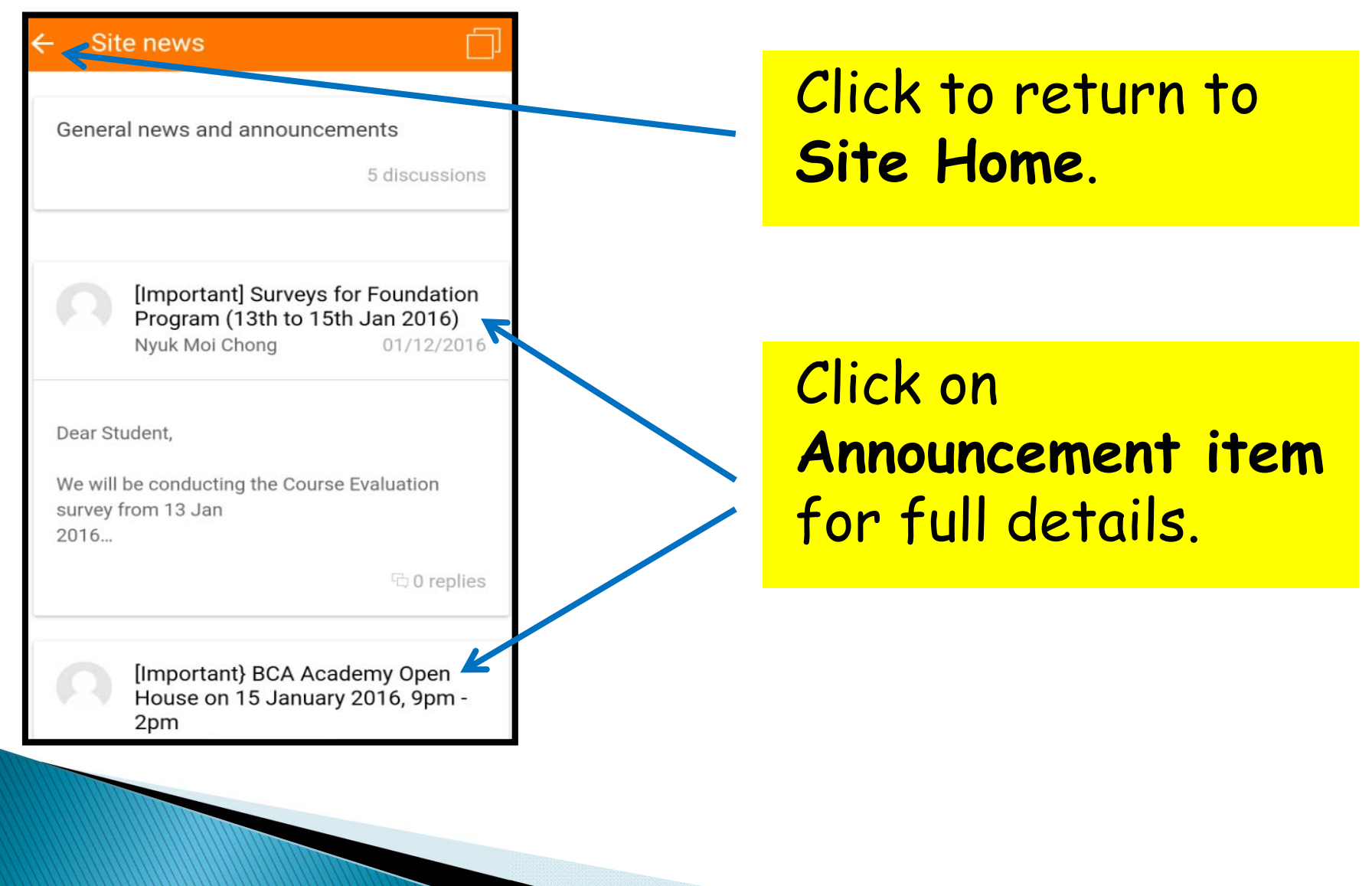

### Access Course Homepage

| <ul> <li>image: signal and signal and s</li></ul> |                                       |
|----------------------------------------------------------------------------------------------------|---------------------------------------|
| ♥ Filter my courses                                                                                                    |                                       |
| Student Welfare                                                                                                    |                                       |
| Contents 🕂 Participants 📊 Grades 📰 Notes                                                                                                    | Click < <course item="">&gt;</course> |
| Electrical Technology Fundamentals                                                                                                    | to view Course                        |
| Contents 🤽 Participants 📊 Grades 🛅 Notes                                                                                                    | Homepage.                             |
| English & Communication 2_Christina                                                                                                    |                                       |
| Contents 🤽 Participants 📊 Grades 😇 Notes                                                                                                    |                                       |
| BIM Modelling                                                                                                    |                                       |
| Contents 🤽 Participants 📊 Grades 📃 Notes                                                                                                    |                                       |
|                                                                                                    |                                       |
|                                                                                                    |                                       |
|                                                                                                    |                                       |

### Access Course Material

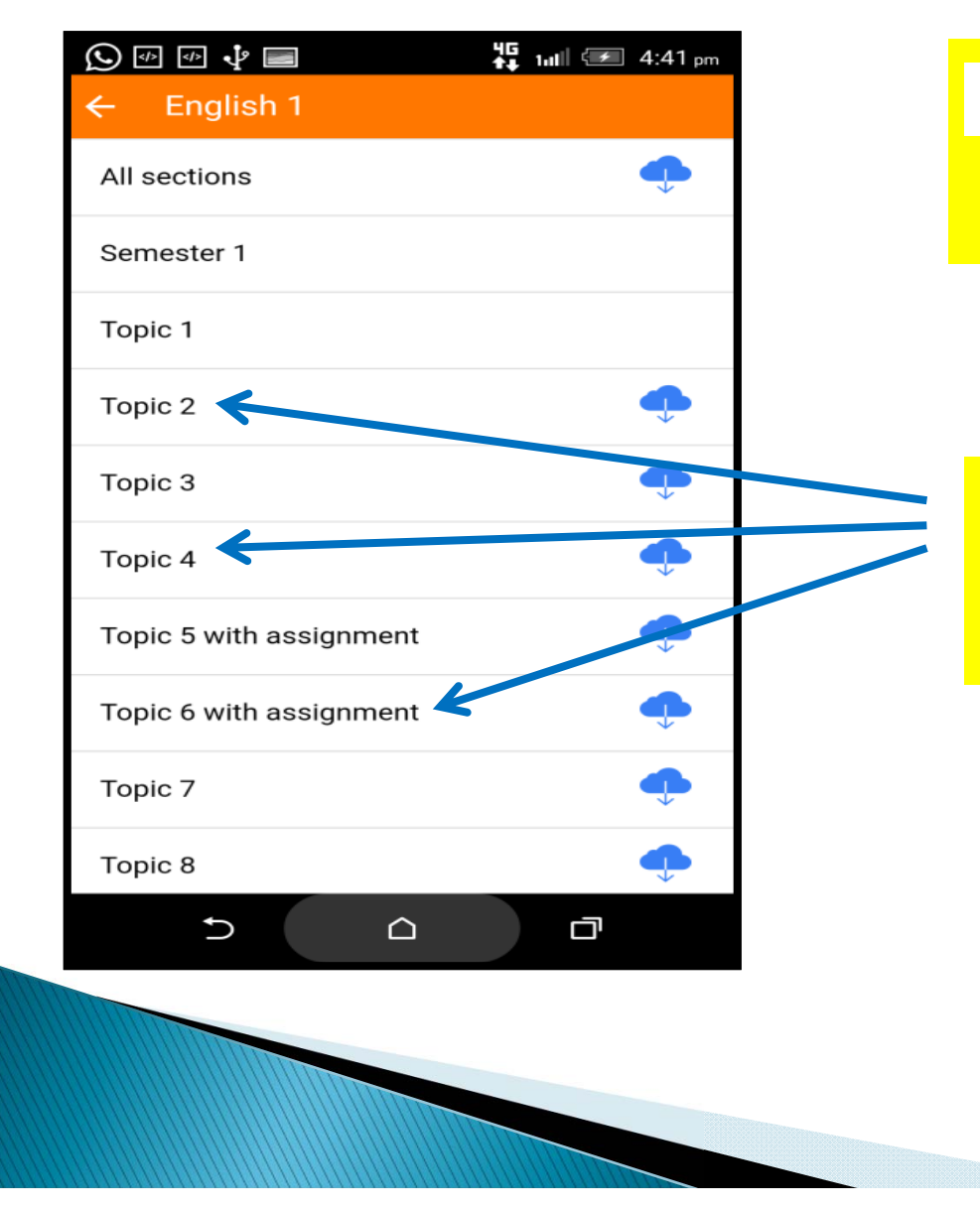

indicates file(s)
 available for download.

#### Click topic to view downloadable file(s).

### View/Download Course Material

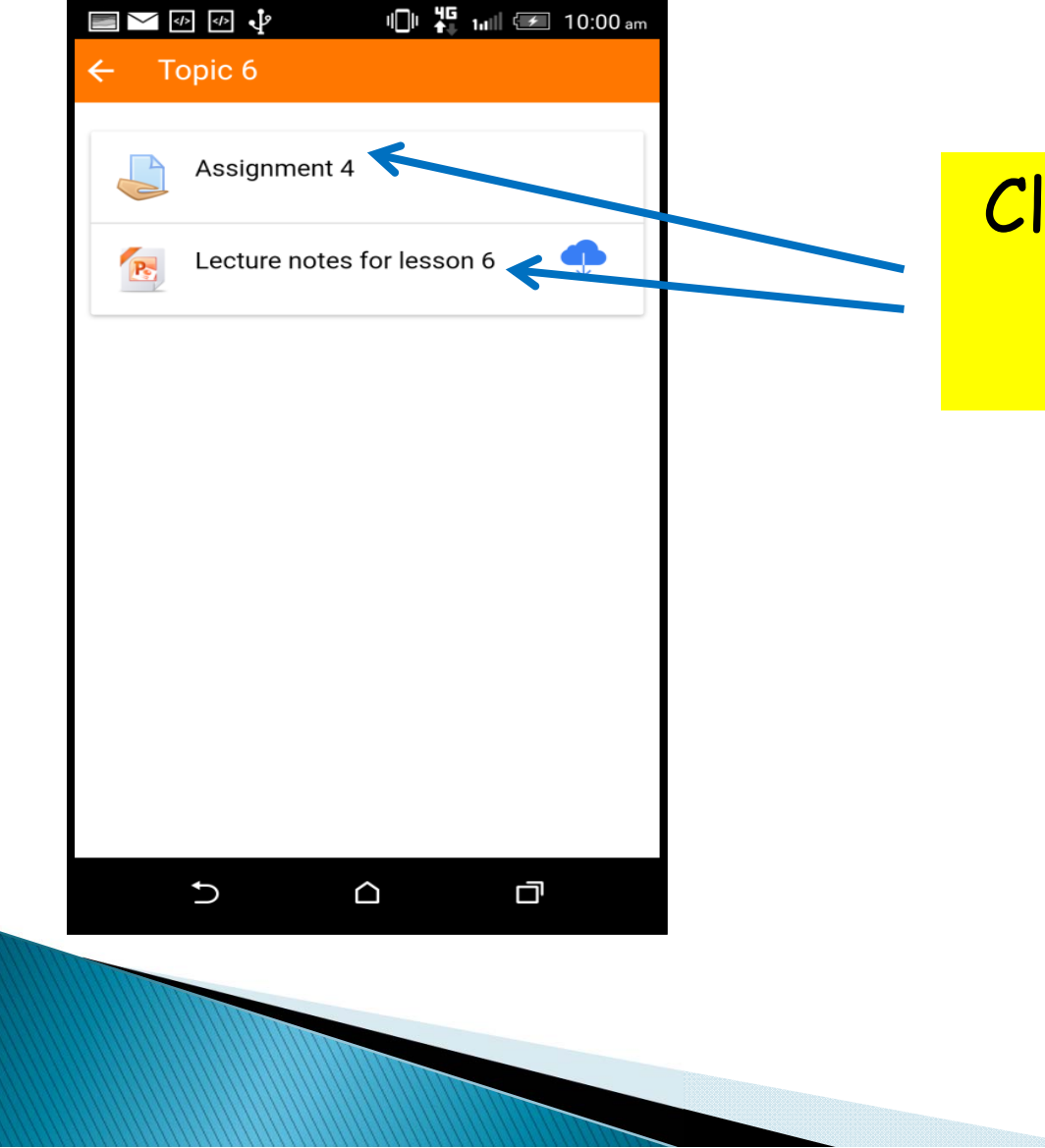

### Click file to download.

### View/Download Course Material

| 🛕 🖬 30° | 🖌 🖧               | 15:43                    |
|---------|-------------------|--------------------------|
| ← Direc | t Current Circuit |                          |
|         | C Open the file   |                          |
|         |                   |                          |
|         |                   | Click to view downloaded |
|         |                   | file.                    |
|         |                   |                          |
|         |                   |                          |

# Your BCAA School Email

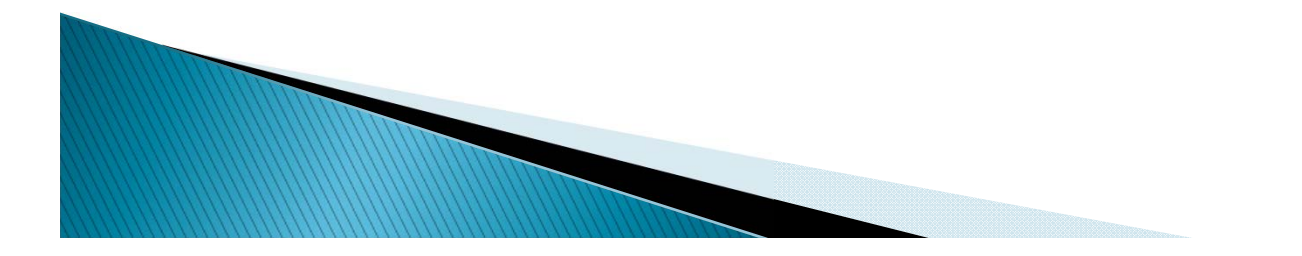

### Notification of Your School Email

#### <u>You will receive an email containing your Username</u> <u>& Password</u> in the week before school term starts.

| From:<br>To: | Microsoft Online Services Team <msonlineservicesteam@email.microsoftonline.com> Sent: Tue 5/4/2<br/>Joshua HO from. TP (BCA)</msonlineservicesteam@email.microsoftonline.com> | 2016 11:36 / |
|--------------|----------------------------------------------------------------------------------------------------|--------------|
| Subject:     | New or modified user account information                                                                                                    |              |
|              | Attention: A user account was created or modified. Retrieve your user's temporary password.   View this email in your browser.                                                |              |
|              | Microsoft                                                                                                    |              |
|              | A user account has been created or                                                                                                    |              |
|              | modified                                                                                                    |              |
|              | You can now distribute this                                                                                                    |              |
|              | information to vour usar                                                                                                    |              |
|              |                                                                                                    |              |

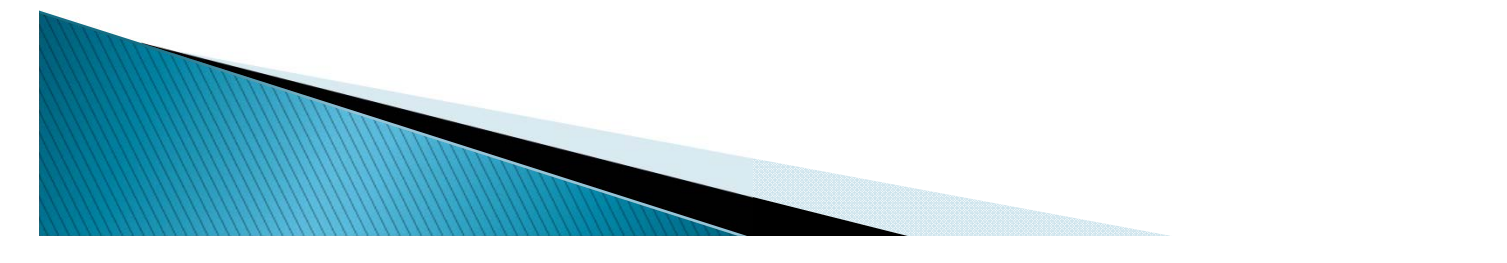

### Notification of Your School Email

A user account has been created or modified You can now distribute this

information to your user

The following list contains temporary passwords for newly created or modified user accounts.

Please note:

- When distributing IDs and passwords to individual users be sure to do so in a safe and secure manner.
- Temporary passwords are valid for 90 days

User Name: Joshua\_Ho\_123G@bcaa.edu.sg Temporary Password: Vugo9861

Once your end users have successfully signed in with their temporary passwords, they can create new passwords by following the instructions on the sign in page

Go to the (gn-in page, https://portal.office.com

#### Username & Password

Login URL

### Login to Your Email

х

https://login.microsoftonline.com, 🔎 👻 🔒 Microsoft Co... 🖒 📕 Sign in to your account

View Favorites Tools Help

gested

Go to webpage:

https://login.microsoftonline.com

#### Type Username & Password, then click Sign In.

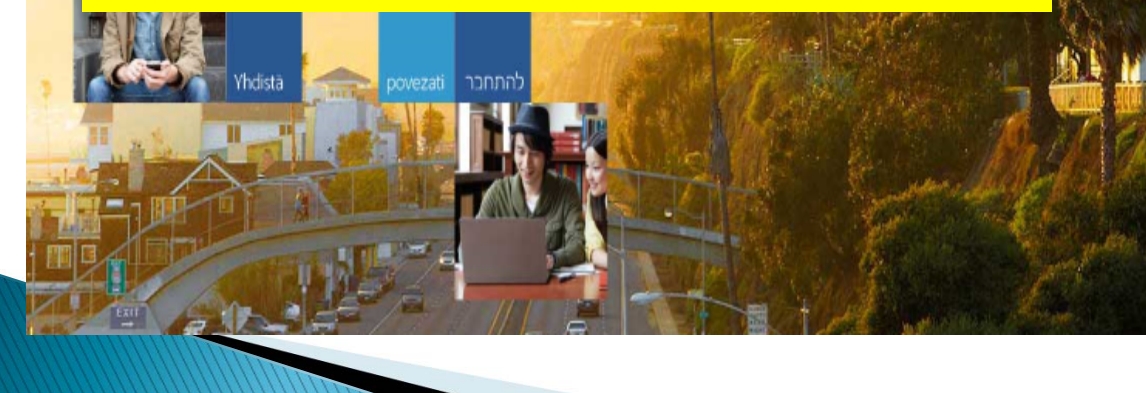

|      | Office 365                 |  |
|------|----------------------------|--|
|      | Work or school account     |  |
|      | someone@example.com        |  |
|      | Password                   |  |
|      | L Keep me signed in        |  |
|      | Sign in                    |  |
| M. A | Can't access your account? |  |

# 1<sup>st</sup> Login - Change Password

|                  | 1000           |                     | */           |
|------------------|----------------|---------------------|--------------|
|                  | 1              | <b>N</b> - <b>N</b> | 10           |
| 14               | -              | 1                   | C.W          |
|                  | The second     | The second          | ξ.,          |
|                  |                | 1 PC                |              |
| 1 States         |                | 940                 | 1 in         |
| 100              | 1.000          | Cont State          | 1            |
|                  |                | 1146                |              |
| 1.25 10          | 1 1 A          | 200 20              | F.           |
| S. 10            | A 13           | 67                  | t e          |
|                  | 6              |                     |              |
| 12 1 A           |                |                     |              |
|                  |                |                     |              |
| a trades         | A see          |                     |              |
|                  | A.             | NE PES              | 8.1          |
|                  | the second     |                     |              |
|                  | A SAL          | Sec. 1              | $\mathbf{r}$ |
| in the           |                | 10 LOL              | <u>i</u>     |
|                  | Change .       | 적대한 (원)(지)()        | ЧX           |
| 10               |                | 125                 |              |
| A MA             |                | All and a           | di se        |
| All and a second |                |                     | Ξąψ          |
|                  |                |                     |              |
| S FL             | and the second |                     | Collin       |
|                  | C              |                     | 6            |
| 24               |                |                     | -            |

### Office 365

#### Update your password

You need to update your password because this is the first time you are signing in, or because your password has expired.

Joshua\_Ho\_123G@bcaa.edu.sg

Current password

New password

Confirm password

Update password and sign in

#### For 1<sup>st</sup> Time Login.

Change to new password.

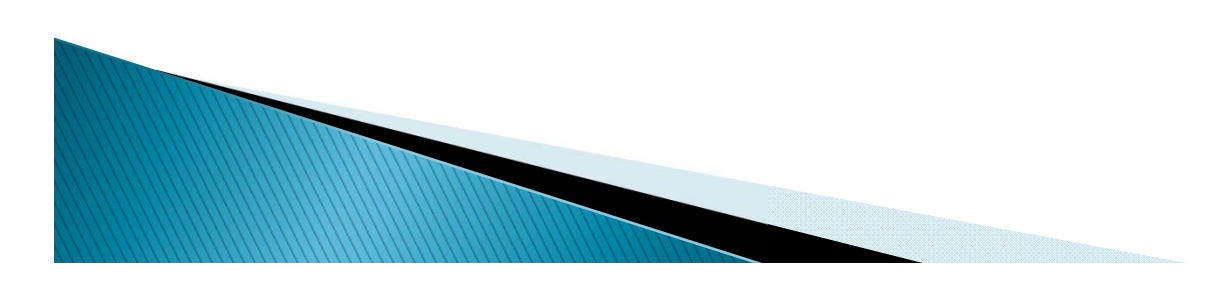

### Setup Your Email

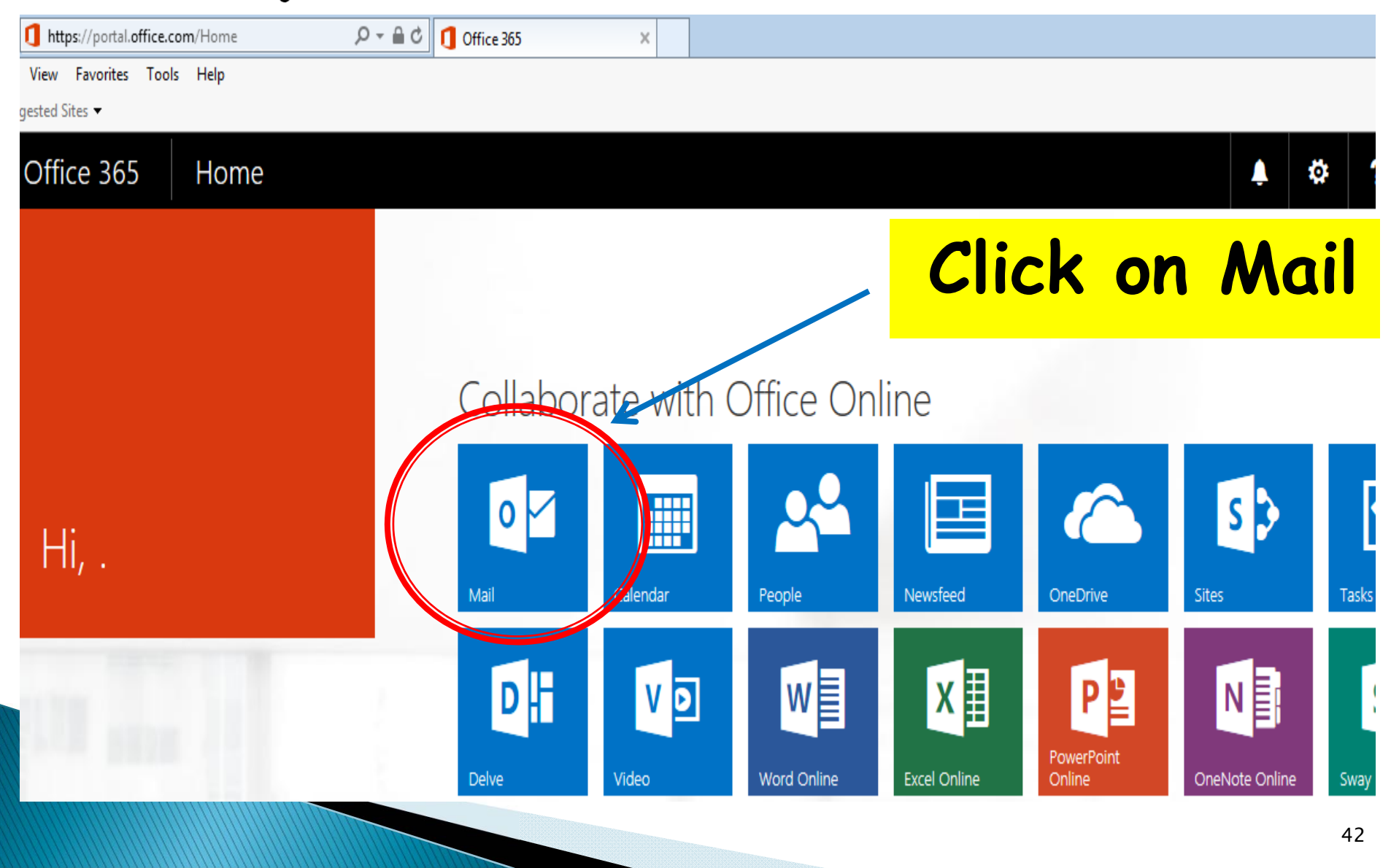

### Setup Your Email

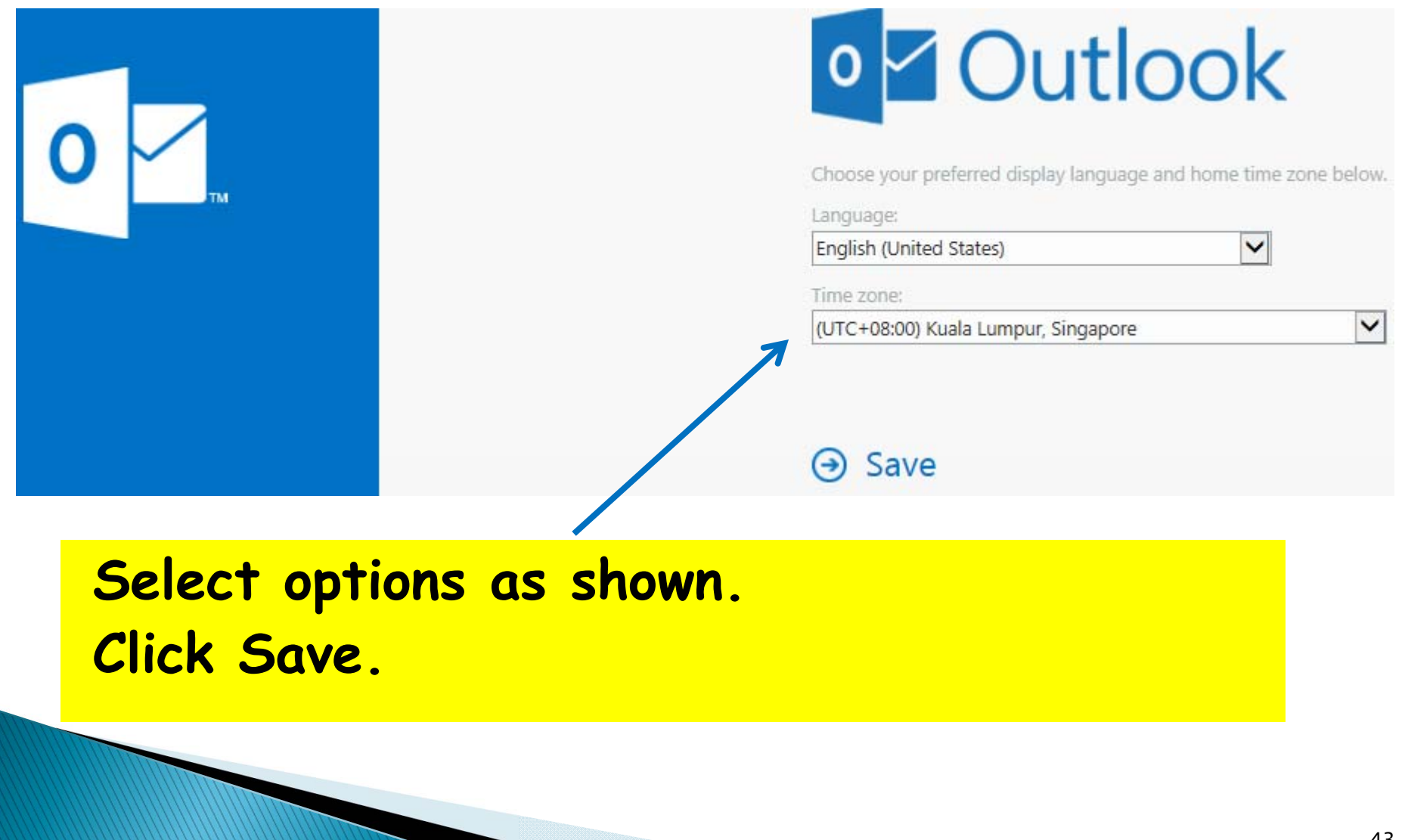

### Your Email - Homepage

|             | Office 365                                                                     |            | Outlook   |                            |       |
|-------------|--------------------------------------------------------------------------------|------------|-----------|----------------------------|-------|
| Sear        | ch Mail and People                                                             | 2          | 🕀 New   🗡 |                            |       |
| <b>^</b> F  | olders                                                                         |            | Inbox     |                            | All 🗸 |
| I           | inbox                                                                          |            |           |                            |       |
| S           | Sent Items<br>Drafts                                                           |            |           |                            |       |
| 1           | More                                                                           |            |           |                            |       |
| <u>^ (</u>  | Groups * New                                                                   |            | :-)       | We didn't find anything to |       |
|             | የድ                                                                             |            | - 1       | / show here.               |       |
| 0<br>ء<br>ء | Groups give teams a shar<br>space for email, documer<br>and scheduling events. | ed<br>nts, |           |                            |       |
| <b>→</b>    | Browse                                                                         |            |           |                            |       |
| + (         | Create                                                                         |            |           |                            |       |

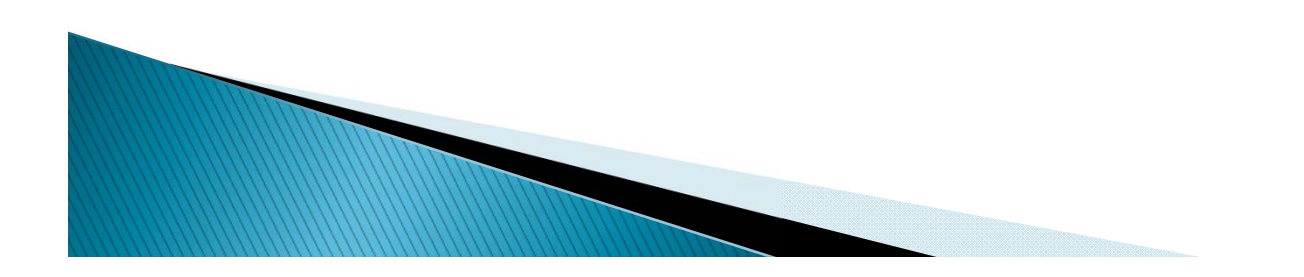

### Your Email - Reset Password

×

https://login.microsoftonline.com, 🔎 👻 🔒 Identified by ... 🖒 📑 Sign in to your account

View Favorites Tools Help

gested Sites 🔻

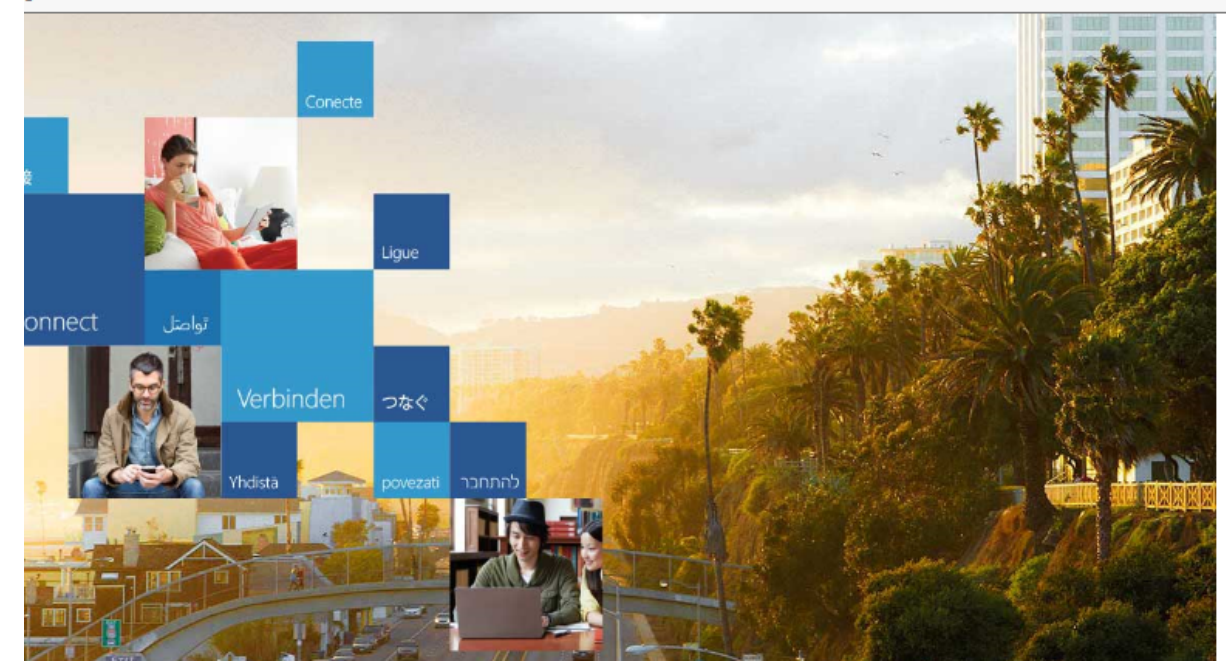

#### 🚺 Office 365

Work or school, or personal Microsoft account

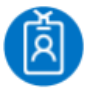

Joshua\_Ho\_123G@bcaa.ed...

Password

Keep me signed in

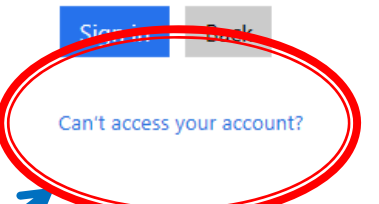

#### Click to reset Password.

### Need Help?

- Contact: Student Services Centre
  - Level 6, Academic Tower (Block T)
  - Opening Hours: Weekdays 8:30am 5pm
  - Email: studentservicescentre@bcaa.edu.sg

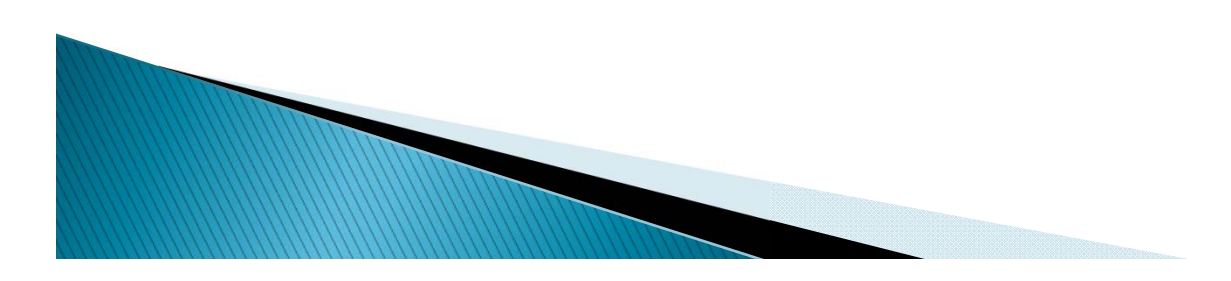

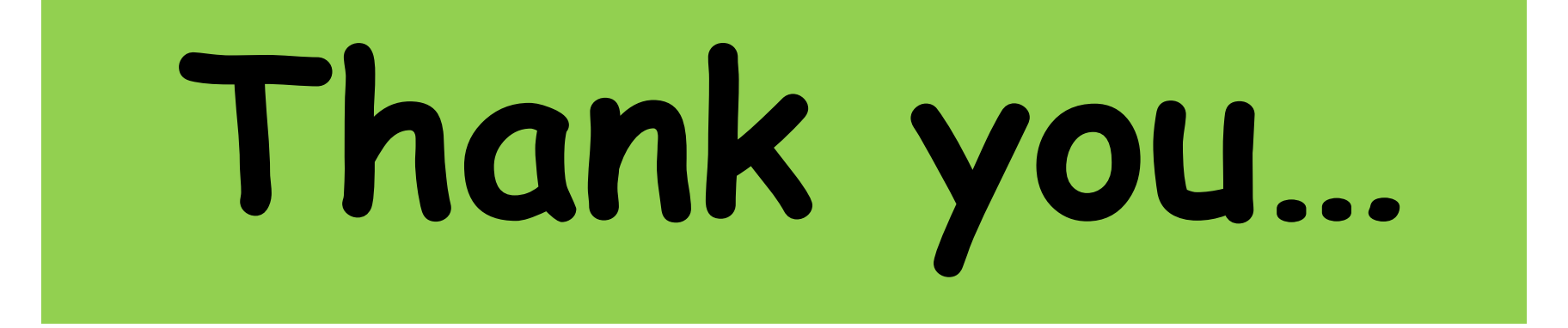

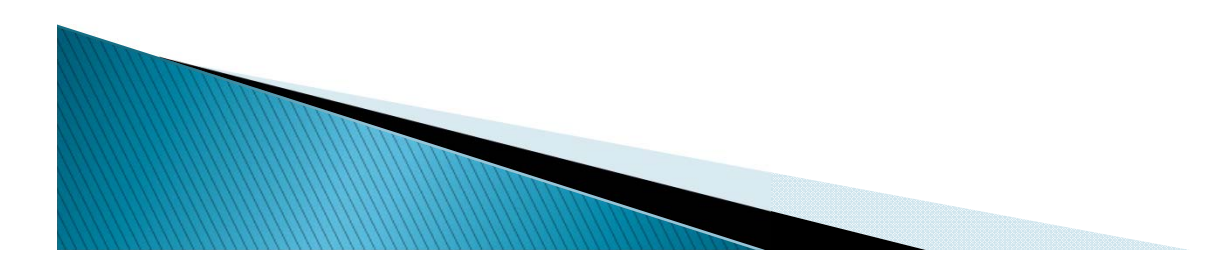